# Anleitung: Ticket-Zweitmarkt

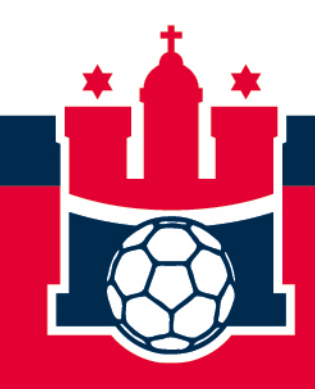

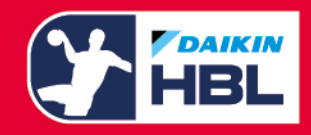

#### Schritt 1 – Kundenkonto öffnen

| 0 |
|---|
|---|

Nach der Anmeldung in unserem Ticketshop öffnest Du das Kundenmenü

Anschließend wählst Du unter "Benachrichtigungen" und "Tickets verwalten" die Tickets aus.

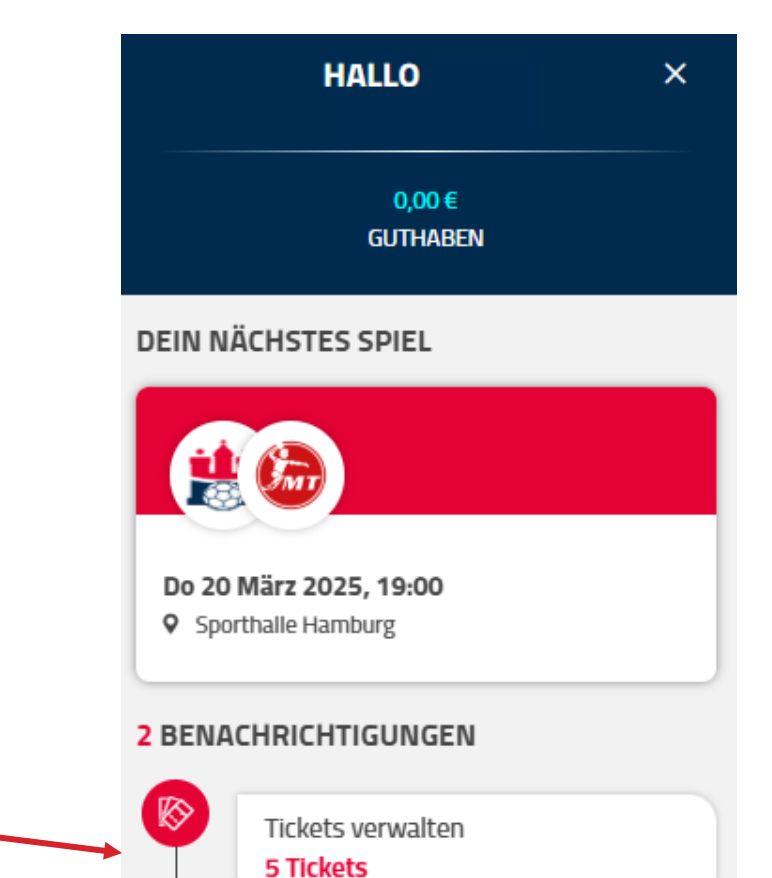

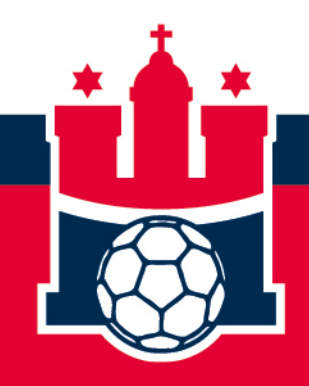

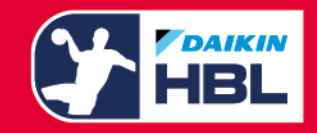

#### Schritt 2 – Ticket-Verwaltung

# Es öffnet sich eine Übersicht, in der Du alle deine Ticketbuchungen für zukünftige Spiele einsehen kannst.

| <b>TICKET-VERWALTUNG</b><br>Wähle eine Veranstaltung, um deine Tickets zu verwalten.                        |   |
|----------------------------------------------------------------------------------------------------|---|
| Handball Sport Verein Hamburg - 1. VfL Potsdam<br>Do 3 April 2025, 19:00, Sporthalle Hamburg<br>1 4 Tickets | > |
| Handball Sport Verein Hamburg - FA Göppingen<br>So 27 April 2025, 16:30, Sporthalle Hamburg<br>1 Ticket     | > |

Wähle das Spiel aus, für welches Du das Ticket auf dem Zweitmarkt verkaufen möchtest.

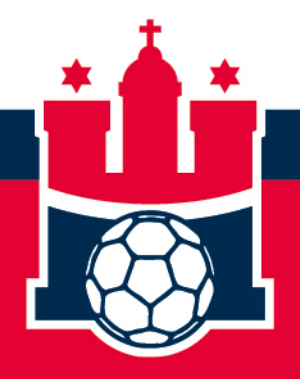

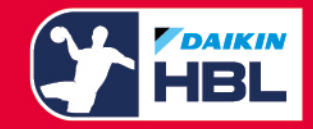

### Schritt 3 – Ticket(s) auswählen

Es öffnet sich eine Übersicht über alle Tickets, die Du in dem entsprechenden Spiel gebucht hast.

Wähle alle Tickets aus, die Du über den Ticket-Zweitmarkt verkaufen möchtest und klicke anschließend auf "Ticketzweitmarkt".

Ticket-Verwaltung > Tickets verwalten Handball Sport Verein Hamburg - FA Göppingen So 27 April 2025, 16:30, Sporthalle Hamburg Meine Tickets (1) Ticketweiterleitung (0) Verkauf an Freunde (0) Ticketzweitmarkt (0) Diese Tickets können von dir verwaltet werden. Alles auswählen ~ ~ Handball Sport Verein Hamburg W7 Vollzahler 35,50 € Bereich Preistyp: Nicht möglich Reihe 2 Aufwertung: Sitzplatz: 84 Ticket-Aktienen 📃 × 1  $\langle \hat{o} \rangle$ WEITERLEITEN TICKETZWEITMARKT

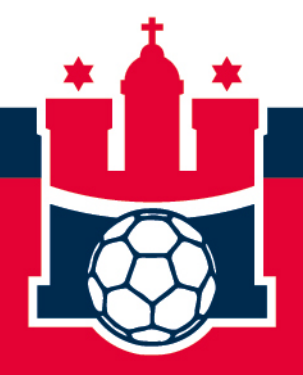

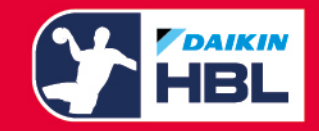

## Schritt 4 – Übersicht

In der Übersicht wird dir nun die Verkaufsgebühr angezeigt. Über "Weiter zur Zahlung" kannst Du den Prozess abschließen.

| Ticket-Verwaltung > 1       | Tickets verwalten > Über Ticketzweitmarkt verkaufen                                                |                    |
|-----------------------------|----------------------------------------------------------------------------------------------------|--------------------|
| Handball<br>So 27 April 202 | Sport Verein Hamburg - FA Göppingen<br>25, 16:30, Sporthalle Hamburg                               |                    |
| \$                          | <b>Du verkaufst 1 Ticket auf Ticketzweitmarkt auf</b><br>Angebot läuft ab: So 27 April 2025, 14:30 |                    |
| Verka                       | ufsgebühr (Vom Verkaufspreis abgezogen):                                                           | 1,78€              |
| Abbr                        | echen                                                                                              | WEITER ZUR ZAHLUNG |

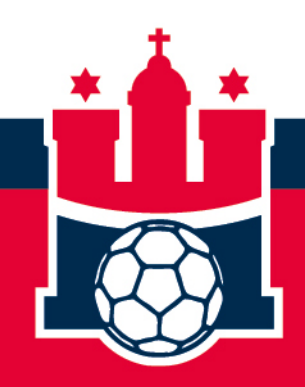

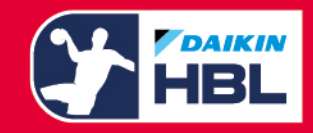

#### **BESTELLUNG ÜBERPRÜFEN**

#### Schritt 5 – Prozess abschließen

Überprüfe noch einmal alle relevanten Informationen in der Übersicht.

Um das Ticket nun auf dem Zweitmarkt zu posten, musst Du den Allgemeinen Geschäftsbedingungen zustimmen und den Einkauf abschließen.

Anschließend ist der Prozess abgeschlossen und andere Fans können dein Ticket über den Saalplan in unserem Ticketshop buchen.

#### Deine Ticketauswahl

|                                                                                             | 0,00 2 |
|---------------------------------------------------------------------------------------------|--------|
| Zwischensumme                                                                               | 0.00€  |
| Bestellübersicht                                                                            |        |
|                                                                                             | 0,00€  |
| Du erhältst: 33,72 €<br>(Ticketpreis abzüglich Gebühren)                                    |        |
| Handball Sport Verein Hamburg<br>Vollzahler                                                 |        |
| Bereich W7 Reihe 2 Sitzplatz 84                                                             |        |
| Handball Sport Verein Hamburg - FA Göppingen<br>So 27 April 2025, 16:30, Sporthalle Hamburg | 0,00€  |

#### Allgemeine Geschäftsbedingungen

Bitte bestätige hier, dass du den Allgemeine Geschäftsbedingungen des Kaufes zustimmst.

Beachte bitte: Wenn du auf "EINKAUF ABSCHLIESSEN" klickst, wird deine Bestellung abgeschickt und die Zahlung durchgeführt.

Dein Vertrag mit uns beginnt, sobald [wir deinen Kauf bestätigt haben/deine Zahlung bearbeitet wurde] und endet unmittelbar nach Abschluss der Veranstaltung, für die du die Karte(n) gekauft hast.

Indem du auf "EINKAUF ABSCHLIESSEN" klickst, stimmst du unseren Allgemeinen Geschäftsbedingungen zu und erklärst dich damit einverstanden, dass der/die Veranstaltungspartner dir per E-Mail oder auf anderem Wege informationen zukommen lasst/lassen, die dich interessieren könnten. Bitte beachte außerdem: Die Tickets können nach dem Kauf nicht umgetauscht oder erstattet werden, Ausnahmen sind in unseren Allgemeinen Geschäftsbedingungen festgelegt. Wir können jede Bestellung, die das Ticketlimit überschreitet, ohne Vorankündigung stornieren. Bestellungen können nur nach Genehmigung des Kontos und Überprüftung der Rechnungsadresse aufgegeben werden.

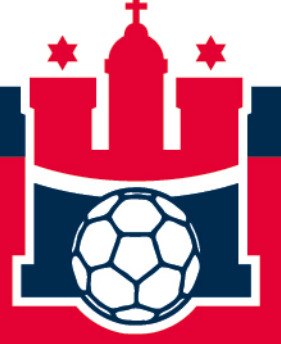

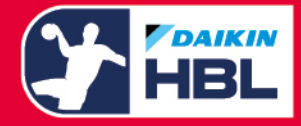

EINKAUF ABSCHLIESSEN